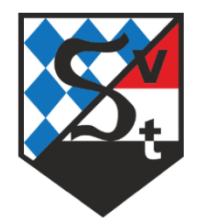

# SV Stammham e.V.

## Abteilung Tennis

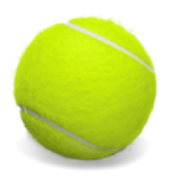

## Einführung in das Online-Buchungssystem Ceurtbooking.de

## Inhaltsübersicht

- 1. Information
- 2. Buchungspaten
- 3. Buchungsübersicht
- 4. Registrierung
- 5. Verschiedene Arten des Logins
  - a. E-Mail-Adresse
  - b. Mitgliedsnummer
  - c. RFID-Chip (Elektronischer Zugangsschlüssel)
- 6. Dashboard
- 7. Persönliches Profil
  - a. Profilbild
  - b. Persönliche Daten
  - c. Spiele
  - d. Statistik
  - e. Termine exportieren
- 8. Platzbelegung
  - a. Platzbuchung
  - b. Platzbuchung stornieren
- 9. Arbeitsdienste
- 10. Veranstaltungen
- 11. Mitglieder
  - a. Mitgliederliste
  - b. Ansprechpartner
- 12. Getränke
- 13. Mannschaften
  - a. Ansicht beim Mannschaftsführer
  - b. Ansicht bei Mannschaftsmitgliedern
- 14. Zusatzmenü
  - a. Mein Profil
  - b. Passwort ändern
  - c. Ausloggen
  - d. Buchungsregeln
  - e. Kontakt und Hilfe
  - f. Nutzungsbedingungen
  - g. Datenschutz
  - h. Impressum
  - i. Credits

## 1. Information

Die Tennisabteilung des SV Stammham e.V. führt ab der Saison 2021 das Online-Buchungssystem **courtbooking.de** ein.

- **courtbooking.de** ersetzt die bisherigen Magnettafeln am Tennisplatz und ist von allen Mitgliedern verbindlich zu verwenden
- Jedes Mitglied muss sich einmalig registrieren, um Plätze sowohl über das Buchungsterminal auf der Tennisanlage als auch über das Internet buchen zu können
- Es ist grundsätzlich vor jedem Spiel ein Platz mittels courtbooking.de zu buchen
- Auf Grund der Corona-Dokumentationspflicht zur Nachverfolgung von Kontakten müssen sowohl alle Mitspieler als auch Gäste namentlich eingetragen werden
- Die Spiel- und Platzordnung hat weiterhin Gültigkeit

Das Buchungssystem ist unter folgender Internetadresse erreichbar: https://svstammham.courtbooking.de

## 2. Buchungspaten

Wir möchten mit der Einführung des Online-Buchungssystems niemanden vergraulen, aber trotzdem mit der Zeit gehen, und stellen deshalb Mitgliedern, die keine E-Mail-Adresse und/oder Berührungsängste mit der Software haben, sogenannte Buchungspaten bei Seite, an die sich diese Mitglieder bei Buchung der Plätze oder bei Fragen zur Bedienung der Software wenden können:

- Marion Bauer 0179-1294200 tennis.schriftfuehrer@svstammham.de
- Eberhard Haas 0157-39677928 tennis@svstammham.de
- Alfred Sandner alfredsandner@t-online.de

## 3. Buchungsübersicht

Alle Mitglieder und Besucher haben die Möglichkeit, sich **OHNE LOGIN** über die Belegung der Plätze zu informieren. Aus Datenschutzgründen werden Spieler hier NICHT namentlich genannt.

- Über AKTUELLE BELEGUNG auf der Startseite des Buchungssystems gelangt man zur Buchungsübersich
- Es öffnet sich die Buchungsübersicht des aktuellen Tages
- Hier sind alle Belegungen sichtbar: Normale Platzbuchung, Trainings, Saisonspiele, Veranstaltungen, gesperrte Plätze etc.
- Um die Platzbelegung an anderen Tagen zu sehen, klickt man rechts oben entweder auf das **DATUM** und wählt einen anderen Tag aus, oder man verwendet die **BLAUEN PFEILFELDER** um tageweise vor oder zurück zu gehen. Mit Klick auf den weißen Punkt zwischen den blauen Pfeilfeldern springt man zurück zum aktuellen Tag

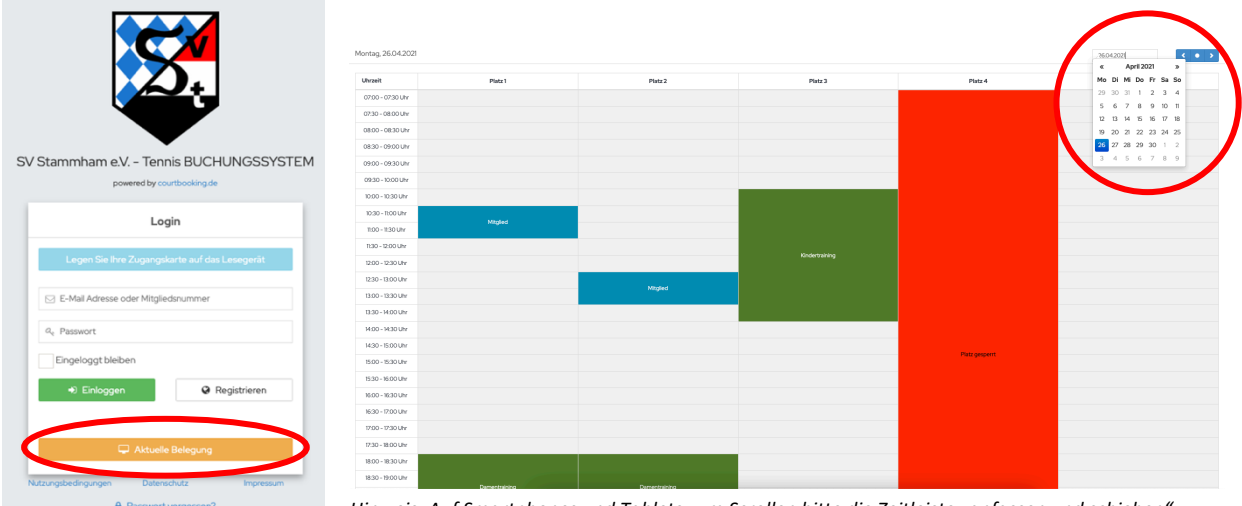

Hinweis: Auf Smartphones und Tablets zum Scrollen bitte die Zeitleiste "anfassen und schieben".

## 4. Registrierung

Vor der ersten Verwendung des Buchungssystems muss sich jedes Mitglied zunächst registrieren.

## WICHTIGE HINWEISE VORAB:

- Es gibt die Möglichkeit unter einer E-Mail-Adresse mehrere Personen zu registrieren (Familien-Login)
  - Bei **gleicher E-Mail-Adresse** und **verschiedenen Passwörtern** wird das jeweilige Mitglied anhand des Passworts identifiziert
  - Bei **gleicher E-Mail-Adresse** und **gleichem Passwort** erscheint nach dem Login ein Auswahlfeld aller Familienmitglieder, die unter dieser E-Mail-Adresse und diesem Passwort registriert sind
- Zustimmung der Erziehungsberechtigten bei Kindern und Jugendlichen < 16 Jahre
  - Seit 2018 dürfen Online-Portale von Jugendlichen unter 16 Jahre nur mit der Zustimmung der Eltern genutzt werden. Aus diesem Grund ist systemseitig eine entsprechende Barriere eingebaut. Registriert sich ein Kind oder Jugendlicher unter 16 Jahre, erhalten wir als Verein eine Benachrichtigung
  - Nachdem die Erziehungsberechtigten ihre Zustimmung hierfür gegeben haben, können wir dies entsprechend im System markieren. Anschließend kann sich das Kind/der Jugendliche im System anmelden
  - o Bitte die Zustimmung zeitnah per Mail an tennis.schriftfuehrer@svstammham.de senden

|                                               | Registrieren                       |                                                                                      |
|-----------------------------------------------|------------------------------------|--------------------------------------------------------------------------------------|
|                                               | 🏝 Vomame *                         |                                                                                      |
|                                               | 🏝 Nachname *                       |                                                                                      |
|                                               | Ģieschlecht \$                     |                                                                                      |
| SV Stammham e.V Tennis BUCHUNGSSYSTEM         | E-Mail Adresse *                   |                                                                                      |
| powered by courtbooking.de                    | Geburtsdatum *                     |                                                                                      |
| Login                                         | 📞 Telefonnummer                    |                                                                                      |
| Legen Sie Ihre Zugangskarte auf das Lesegerät | %. Handynummer                     |                                                                                      |
|                                               | 善 Straße und Hausnummer            |                                                                                      |
| E-Mail Adresse oder Mitgliedsnummer           | # Postleitzahl                     | SV Stammham e.V Tennis BUCHUNGSSYSTEM                                                |
| a Passwort                                    | # Wohnort                          | powered by courtbooking.de                                                           |
| Eingeloggt bleiben                            | Ø <sub>€</sub> Passwort*           | Registrieren                                                                         |
| Einloggen     Registrieren                    | Passwort bestätigen *              |                                                                                      |
|                                               | * Pflichtfeld                      | Vielen Dank für Ihre Registrierung.<br>Es wurde Ihnen zur Bestätigung eine E-Mail an |
| 🖵 Aktuelle Belegung                           | h habe die Nutzungsbedingungen und | homepage@svstammham.de gesendet.                                                     |
| Nutzungsbedingungen Datenschutz Impressum     | Registrieren                       | Nutzungsbedingungen Datenschutz Impressum                                            |
| Passwort vergessen?                           |                                    | <ul> <li>Schon registriert? Einloggen.</li> </ul>                                    |

- 1. Aufruf der Seite https://svstammham.courtbooking.de
- 2. Auf **REGISTRIEREN** klicken
- 3. Die persönlichen Daten eintragen Hinweise:
  - Die mit "\*" gekennzeichneten Felder sind Pflichtfelder
  - Sofern die Angaben zu Vornamen, Namen und Geburtsdatum mit den von uns vorab eingetragenen Daten übereinstimmen, erkennt einen das System automatisch als Mitglied und man kann sofort Tennisstunden buchen.

Ist dies nicht der Fall, ist man bis auf Weiteres als **GAST** registriert und kann sich nur für freigegebenen Veranstaltungen für Gäste registrieren.

Wenn dieser Fall auftritt müssen wir kontaktiert werden um die jeweilige Person als Mitglied freizuschalten:

- Marion Bauer 0179-1294200 tennis.schriftfuehrer@svstammham.de
- Eberhard Haas 0157-39677928 tennis@svstammham.de
- 4. Persönliches Passwort auswählen und bestätigen. Dieses wird für die weitere Benutzung des Buchungssystems benötigt
- 5. Lesen und akzeptieren der Nutzungsbedingungen
- 6. Anschließend auf REGISTRIEREN klicken. Ein Hinweisdialog erscheint

7. Eine Bestätigungsmail wurde versendet (evtl. Spam-Ordner prüfen). In dieser Mail unbedingt auf den **Bestätigungslink klicken**, damit die Registrierung abgeschlossen werden kann

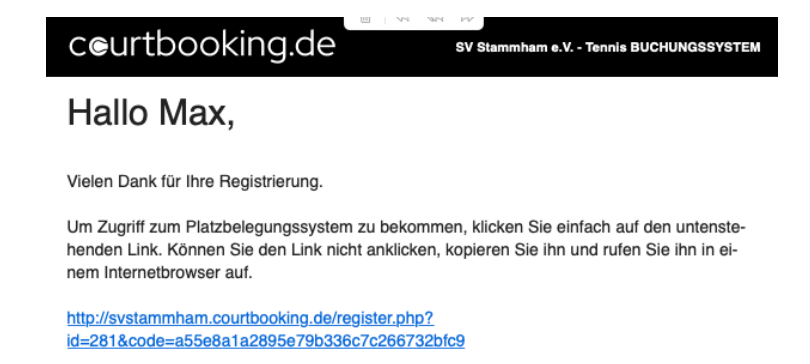

8. Der Registrierungsprozess ist nun abgeschlossen und man kann sich einloggen

## 5. Verschiedene Arten des Logins

Es gibt 3 verschiedene Arten wie der Login erfolgen kann:

- a. E-Mail-Adresse und Passwort
- b. Mitgliedsnummer und Passwort
   Die Mitgliedsnummer ist in den persönlichen Daten hinterlegt (2-4-stellige Nummer)
- c. RFID-Chip (Elektronischer Zugangsschlüssel)
   Der Login mit dem RFID-Chip ist nur am Buchungsterminal im Tennisheim möglich
   Zum Einloggen bitte wie folgt vorgehen:
  - Außerhalb des Login-Bereichs auf eine beliebige Stelle auf der Startseite tippen
  - RFID-Chip auf das kleine schwarze Kästchen halten, welches sich am Buchungsterminal befindet
  - Bei erfolgreichem Login erscheint direkt das jeweilige Dashboard

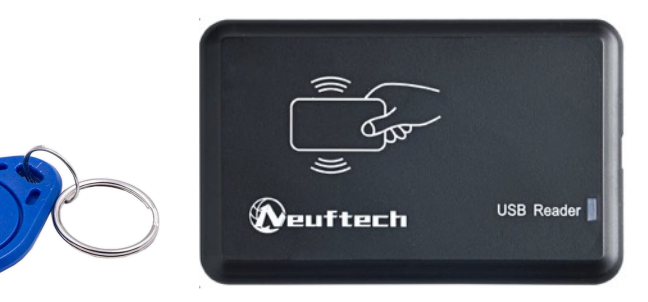

#### **ACHTUNG:**

- Am Buchungsterminal wird man nach 4 Minuten automatisch ausgeloggt, wenn keine Aktivität erfolgt
- Das Login mittels RFID-Chip erfolgt ohne Eingabe eines Passworts.
- Sollte ein RFID-Chip verloren gehen, muss der Verlust umgehend dem Verein gemeldet werden, damit der RFID-Chip gesperrt werden kann. Ansonsten kann Datenmissbrauch möglich sein

Der RFID-Chip kann gegen eine Schutzgebühr von 5,00 € bei der Tennisabteilung erworben werden. Den **Bedarf** an RFID-Chips bitte vorab per Mail an **tennis.schriftfuehrer@svstammham.de anmelden**, mit der Angabe, für welche Familienmitglieder ein RFID-Chip benötigt wird.

Abgeholt werden können die RFID-Chips dann bei Marion Bauer (Westerhofener Str. 7a), bis auf weiteres immer dienstags bis donnerstags von 9:00-16:30 Uhr, außerhalb dieser Zeiten nach Vereinbarung.

## 6. Dashboard

Das Dashboard ist die Seite, welche nach dem Login angezeigt wird.

Hier erhält man einen guten Überblick über die bisherigen Gaststunden, das nächste Spiel, bereits geleistete Arbeitsstunden, aktuellen News, anstehende Mannschaftsspiele (bei Mannschaftsmitgliedern), ausstehende Gastspielbeiträge, anstehende Termine und persönliche Statistiken.

Bei den Terminen ist es möglich, direkt aus dem Dashboard heraus an Terminen teilzunehmen oder sich abzumelden. Klickt man auf den schwarzen Haken unter dem jeweiligen Termin, ist man direkt angemeldet. Der Kreis mit Datum ändert seine Farbe von schwarz auf grün.

Andersherum kann man sich hier auch direkt abmelden, in dem man bei einem eingetragenen Termin auf das schwarze X klickt. Der Kreis mit Datum ändert seine Farbe dann wieder von grün auf schwarz.

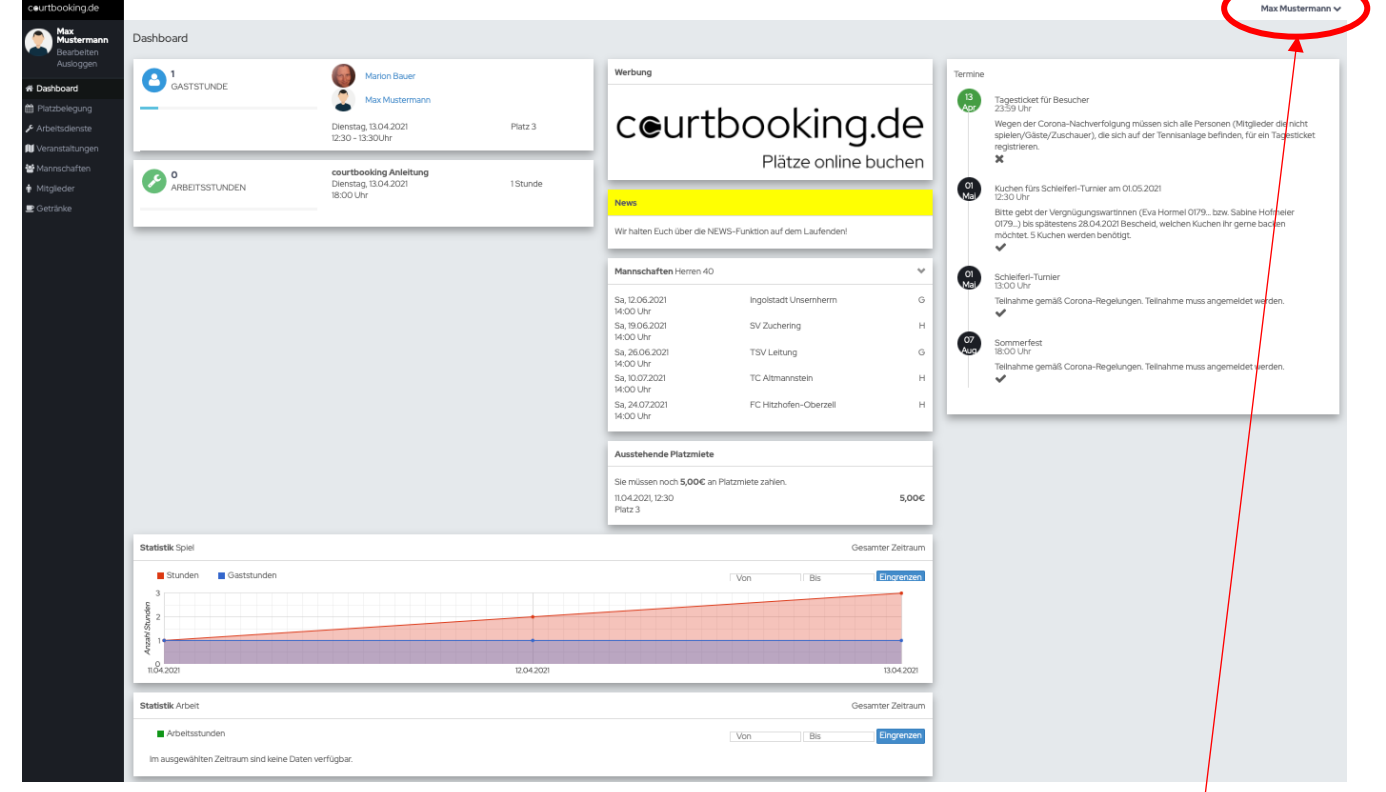

## 7. Persönliches Profil

Zum seinem persönlichen Profil gelangt man entweder über den Menüpunkt **BEARBEITEN / MEIN PROFIL** oder man klickt unter dem Menüpunkt **MITGLIEDER** auf seinen eigenen Namen.

| Max<br>Mustermann<br>Bearbeiten Ausloggen |      | Max Mustermann ~<br>Mein Profil<br>Passwort ändern | • | Öffnen des Menüs durch<br>Klick auf Namen rechts<br>oben am Bildschirm |
|-------------------------------------------|------|----------------------------------------------------|---|------------------------------------------------------------------------|
| 希 Dashboard                               |      | Ausloggen                                          | l |                                                                        |
| 🛗 Platzbelegung                           |      | Buchungsregeln                                     |   |                                                                        |
| 🖋 Arbeitsdienste                          |      | Kontakt und Hilfe                                  |   |                                                                        |
| 🔰 Veranstaltungen                         |      | Nutzungsbedingungen                                |   |                                                                        |
|                                           |      | Datenschutz                                        |   |                                                                        |
| n Mitglieder                              |      | Impressum                                          |   |                                                                        |
| 🕒 Getränke                                | ODER | Credits                                            | _ |                                                                        |

| Max Mustermann |                        |                    |                                                        |                                                 |
|----------------|------------------------|--------------------|--------------------------------------------------------|-------------------------------------------------|
|                |                        |                    | ■Spiele                                                | Lut Statistik                                   |
|                | •                      | <b>13</b><br>Apr 1 | 12:30 bis 13:30 Uhr, 60 Min                            | uten, Platz 3, <b>0,00€</b>                     |
|                | Zufälliges Profilbild  |                    | Marion Bauer                                           |                                                 |
|                | Mitglied (Erwachsener) |                    | Max Mustermann                                         |                                                 |
| Herren 40      |                        | 12<br>Apr          | 09:00 bis 10:00 Uhr, 60 Mi                             | inuten, Platz 1, <b>0,00€</b>                   |
|                |                        |                    | Max Mustermann                                         |                                                 |
|                |                        |                    | Marion Bauer                                           |                                                 |
| Bearbeiten     |                        | 11<br>Apr 1        | 12:30 bis 13:30 Uhr, 60 Min<br><b>nicht angegeben)</b> | uten, Platz 3, <b>5,00€ (<i>Zahlungsart</i></b> |
| litei          | ÷                      |                    | Max Mustermann                                         |                                                 |
| Vorname        | Max                    |                    | Gast (Marianne Musterr                                 | nann)                                           |
| Nachname       | Mustermann             |                    |                                                        |                                                 |
| Geschlecht     | Männlich 💠             | Termine expo       | ortieren                                               |                                                 |

## a. Profilbild

Als Profilbild kann entweder ein zufälliges Profilbild des Systems oder ein eigenes Foto gewählt werden.

 Beim Klick auf ZUFÄLLIGES PROFILBILD werden andere mögliche anonymisierte Profilbilder angezeigt.

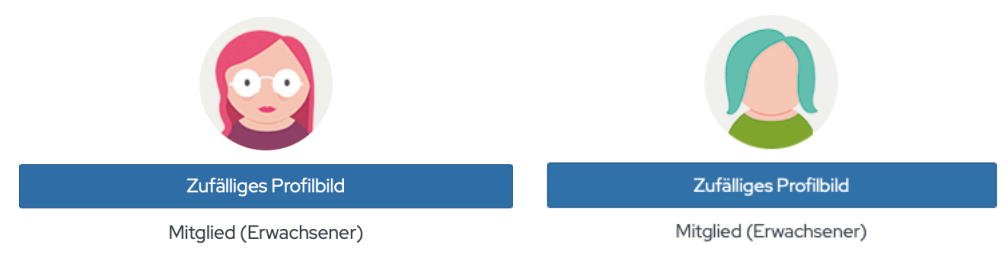

• Beim Klick auf das bisher angezeigte Profilbild öffnet sich ein Fenster, von dem aus ein eigenes Foto hochgeladen werden kann. (empfohlen)

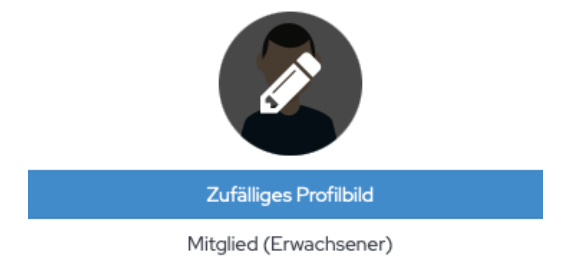

## b. Persönliche Daten

In den persönlichen Daten wurden von uns bereits bekannte Informationen unserer Mitglieder eingetragen. Es wäre sehr wünschenswert, wenn jedes Mitglied fehlende Daten ergänzen bzw. veraltete Daten korrigieren würde, damit wir als Verein immer auf dem aktuellen Stand gehalten werden. Hier findet man auch die Information zur Mitgliedsnummer, die für den Login verwendet werden kann.

 Jeder darf meine Spiele sehen: Entscheidung, ob der Mitgliedsname in der Buchungsübersicht angezeigt werden soll. <u>Hinweis:</u> In der Platzbuchung werden die Mitgliedernamen immer eingeblendet. In der Buchungsübersicht kann jedes Mitglied selbst entscheid, ob man erscheinen möchte.

## Wochenansicht als Standard

Systemseitig ist bei der Platzbelegung die Ansicht auf Tagesansicht eingestellt, bei der alle Buchungszeiten eines Tages für alle 5 Plätze auf einmal angezeigt werden. Wird das Kästchen bei WOCHENANSICHT ALS STANDARD aktiviert, so erhält man eine WOCHENANSICHT PRO PLATZ. Um die Wochenansicht eines der anderen 4 Plätze angezeigt zu bekommen, muss man in der Dropdownliste einen anderen Platz auswählen.

| Montag, 12.04.2021 -            | Sonntag, 18.04.2021 |                 |                 |                   |                | 12.04.2021     |                |
|---------------------------------|---------------------|-----------------|-----------------|-------------------|----------------|----------------|----------------|
| ✓ Platz 1<br>Platz 2            | Montag, 12.04       | Dienstag, 13.04 | Mittwoch, 14.04 | Donnerstag, 15.04 | Freitag, 16.04 | Samstag, 17.04 | Sonntag, 18.04 |
| Platz 3<br>Platz 4<br>Platz 5 r |                     |                 |                 |                   |                |                |                |
| 08:00 - 08:30 Uhr               |                     |                 |                 |                   |                |                |                |
| 08:30 - 09:00 Uhr               |                     |                 |                 |                   |                |                |                |
| 09:00 - 09:30 Uhr               |                     |                 |                 |                   |                |                |                |
| 09:30 - 10:00 Uhr               |                     |                 |                 |                   |                |                |                |
| 10:00 - 10:30 Uhr               |                     |                 |                 |                   |                |                |                |

#### • Platzbuchung/Neuer Arbeitsdienst/Neue Veranstaltung

Bitte aktiviert unbedingt in allen drei Bereichen den Benachrichtigungsweg E-MAIL, da ihr ansonsten keinerlei Benachrichtigungen über das System erhaltet. Dies ist vor allem dann wichtig, wenn Plätze gebucht oder storniert werden müssen oder Veranstaltungen anstehen oder abgesagt werden.

| Platzbuchung        | E-Mail                | • |
|---------------------|-----------------------|---|
| Neuer Arbeitsdienst | E-Mail                | * |
| Neue Veranstaltung  | Benachrichtigungswege | • |

- **Muss Arbeitsstunden leisten** Hier ist systemseitig hinterlegt, ob ein Mitglied Arbeitsdienst leisten muss oder nicht.
- Speichern

Ganz wichtig! Zuvor getätigte Einstellungen und Änderungen werden erst nach dem Klick auf SPEICHERN wirksam.

c. Spiele

In Reiter SPIELE sind alle bisher stattgefundenen Spiele gespeichert. Die persönliche Spielhistorie kann bei einer Corona-Nachverfolgung helfen.

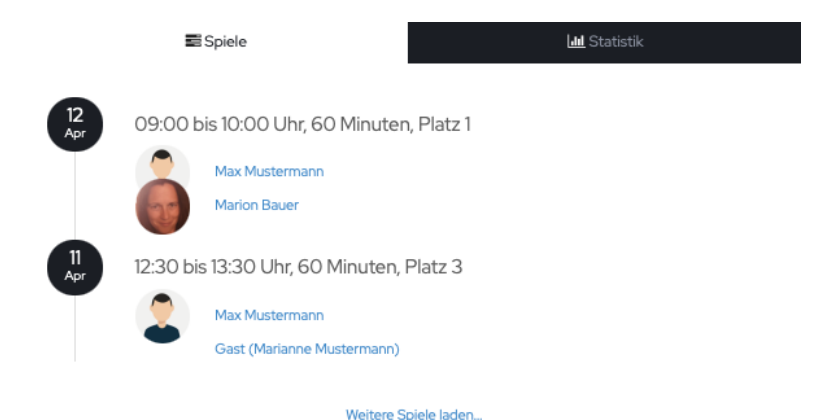

#### d. Statistik

Im Reiter **STATISTIK** sind die persönlichen Statistiken für Spiele und Arbeitsdienste hinterlegt. Hier kann die Anzeige nach Datum eingegrenzt werden.

| 🗃 Spiele        | Laul Statistik                 |                  |                                 |     |                   |
|-----------------|--------------------------------|------------------|---------------------------------|-----|-------------------|
| Statistik Spiel | Gesamter Zeitraum              |                  |                                 |     |                   |
| Stunden         | /on Bis Eingrenzen Gaststunden | Statistik Arbeit |                                 |     | Gesamter Zeitraum |
| 4<br>separate 1 |                                | Arbeitsstunden   | Von<br>d keine Daten verfügbar. | Bis | Eingrenzen        |
| 11.04.2021      | 12.04.2021                     |                  |                                 |     |                   |

#### e. Termine exportieren

Die Termine des Vereins können in private Kalender importiert werden, so behält man den Überblick über alles Anstehende.

Mit dem Link kann man den Terminkalender per iCal in andere Dienste (z.B. Outlook, Google Kalender) importieren. Wenn die Termine direkt über die URL eingegeben werden und die ics-Datei nicht manuell heruntergeladen wird, wird der eigene Terminkalender automatisch auf dem neuesten Stand gehalten.

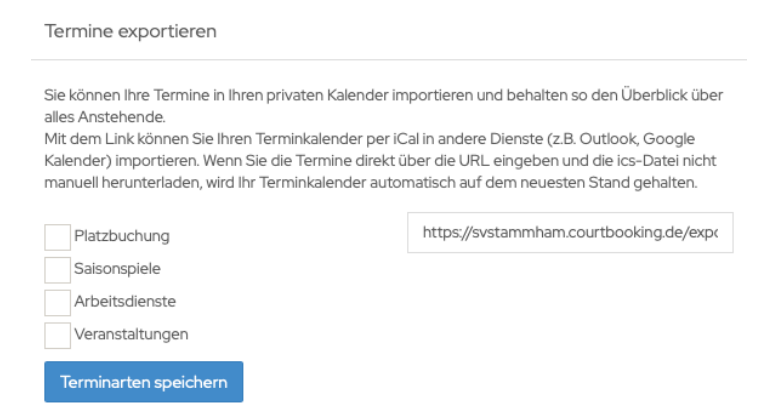

## 8. Platzbelegung

#### a. Platzbuchung

1. Über den Menüpunkt PLATZBELEGUNG gelangt man direkt zur Platzübersicht des aktuellen Tages.

| ceurtbooking.de                           |                      |         | Г       |                 |            | Max Mustermann ~            |
|-------------------------------------------|----------------------|---------|---------|-----------------|------------|-----------------------------|
| Max<br>Mustermann<br>Bearbeiten Ausloggen | Platzbelegung        |         | L       | Tag ZURUCK   HE |            | Buchungsregeln              |
| 🖨 Dashboard                               | Dienstag, 13.04.2021 |         |         | Tagesauswahl    | 13. 4.2021 |                             |
| 🛗 Pl <mark>a</mark> tzbelegung            |                      |         |         |                 |            |                             |
| 🗲 Arbeitsdienste                          | Uhrzeit              | Platz 1 | Platz 2 | Platz 3         | Platz 4    | Platz 5<br>Wechsel zwischen |
| 🗎 Veranstaltungen                         | 07:00 - 07:30 Uhr    |         |         |                 |            | Wochen-/Tagesan-            |
| 🛉 Mitglieder                              | 07:30 - 08:00 Uhr    |         |         |                 |            | sicht                       |
| 💻 Getränke                                | 08:00 - 08:30 Uhr    |         |         |                 |            |                             |
|                                           | 08:30 - 09:00 Uhr    |         |         |                 |            |                             |
|                                           | 09:00 - 09:30 Uhr    |         |         |                 |            |                             |
|                                           | 09:30 - 10:00 Uhr    |         |         |                 |            |                             |
|                                           | 10:00 - 10:30 Uhr    |         |         |                 |            |                             |

Hinweis: Auf Smartphones und Tablets zum Scrollen bitte die Zeitleiste "anfassen und schieben".

2. Um einen Platz zu buchen klickt man auf die Zeit, zu welcher man einen bestimmten Platz buchen möchte. Das Buchungsfenster wird geöffnet. Hier ist es möglich die Anfangszeit ggf. noch zu verändern.

|   |          |           | Plat   | z1      |            |    |           |
|---|----------|-----------|--------|---------|------------|----|-----------|
|   | VON      | 08:00 Uhr | ¢      | BIS     | 09:00 Uhr  |    | \$        |
|   |          | Nor       | nale B | elegung | 1          |    |           |
| 2 | Musterma | ann, Max  |        |         | \$         |    |           |
|   |          |           |        |         | \$         | +  |           |
|   |          |           |        |         | Platz buch | en | Schließen |

- 3. Wähle Mitspieler aus
  - a. **EINZEL**: Klicke auf das Dropdownfeld, um <u>einen</u> Mitspieler auszuwählen.

| Platz 1             |                        |              |
|---------------------|------------------------|--------------|
| VON 08:00 Uhr + BIS | 09:00 Uhr 🔶            |              |
| Normale Belegung    | 1                      |              |
| Mustermann, Max     | \$                     |              |
|                     | <b>↓</b> +             | Dropdownfeld |
|                     | Platz buchen Schließen |              |

b. **DOPPEL**: Für ein Doppelspiel auf "+" neben dem Dropdownfeld klicken und weitere Mitspieler auswählen.

|   |                                                       | Platz 1                |                        |
|---|-------------------------------------------------------|------------------------|------------------------|
|   |                                                       | VON 08:00 Uhr    BIS 0 | )9:00 Uhr              |
|   | Platz 1                                               | Normale Belegung       |                        |
|   | VON         08:00 Uhr <b>BIS</b> 09:00 Uhr         \$ | Mustermann, Max        | ¢                      |
|   | Normale Belegung                                      |                        | \$                     |
| 2 | Mustermann, Max                                       |                        | <b>€</b>               |
|   | ÷ +                                                   |                        | ÷ 🔟                    |
|   | Platz buchen Schließen                                |                        | Platz buchen Schließen |

#### <u>Hinweise:</u>

- Um aus einem **DOPPEL** wieder ein **EINZEL** zu machen, einfach auf den Papierkorb neben dem 3./4. Dropdownfeld klicken.

- Bei einem Doppel sind **120 Minuten als Standardlänge** eingetragen. Es können jedoch auch nur 60 Minuten Spieldauer ausgewählt werden. Bei einem Doppel wird nur die halbe Buchungszeit angerechnet. c. **GASTSPIEL**: Möchte ein Mitglied mit einem Gast spielen, so ist im Dropdown-Menü der Spieler **GAST** auszuwählen und dessen **VORNAMEN** + **NACHNAMEN** einzutragen.

Platz 1

|   | VON      | 08:00 Uhr | \$     | BIS     | 09:00 Uhr   | ŧ | :         |
|---|----------|-----------|--------|---------|-------------|---|-----------|
|   |          | Norr      | nale B | elegung | _           |   |           |
|   | Musterma | ann, Max  |        |         | ¢           |   |           |
| - | Gast     | Na        | ime    |         |             | + |           |
|   |          |           |        |         |             |   |           |
|   |          |           |        |         | Platz buche | n | Schließen |

<u>Hinweis:</u> Auf Grund der **Corona-Nachverfolgung** ist eine **korrekte Benennung** des Gastes erforderlich. Sollte es vorkommen, dass **Fake-Namen** eingetragen werden, behält sich der Verein vor, das Mitglied, welches die Buchung vorgenommen hat, ggf. vom **Spielbetrieb auszuschließen**.

Die Bezahlung der Gastspiele (ab 2021: 5,00 € pro Platz und Person und Stunde) soll wie bisher auch zeitnah bei den Ausschussmitgliedern oder über die ausliegenden Kuverts erfolgen.

<u>Hinweis:</u> Sollten Gastspiele bis Ende einer Saison nicht bezahlt werden, so wird der ausstehende Betrag zukünftig mittels Lastschrift von dem Konto eingezogen, welches auch für die Beitragszahlung der Mitgliedschaft verwendet wird.

4. Zur Bestätigung der Buchung auf **PLATZ BUCHEN** klicken. Die Platzbuchung ist in der Platzbelegung sichtbar. Je nach Benachrichtigungseinstellung wird eine Bestätigungsmail an alle Mitspieler versendet (Empfehlung).

<u>Hinweis:</u> Sollten mehrere Personen gleichzeitig einen Platz am selben Tag und Stunde buchen wollen, bekommt derjenige den Platz gebucht, der **zuerst** auf **PLATZ BUCHEN** klickt!

## b. Platzbuchung stornieren

- 1. Klicke im Menü **PLATZBELEGUNG** auf die **BUCHUNG** die storniert werden soll. Das Buchungsfenster wird geöffnet.
- 2. Klicke auf **RESERVIERUNG LÖSCHEN**.
- 3. Die Buchung wurde entfernt. Je nach Benachrichtigungseinstellung wird eine Bestätigungsmail an alle Mitspieler versendet (Empfehlung).

|   |                       |                   | Plat    | z 1    |                 |     |           |
|---|-----------------------|-------------------|---------|--------|-----------------|-----|-----------|
|   | VON                   | 08:00 Uhr         | ¢       | BIS    | 09:00 Uhr       |     | \$        |
|   |                       | Nor               | rmale B | elegun | 9               |     |           |
| 0 | Musterma<br>Bauer, Ma | ann, Max<br>Irion |         |        | \$              | 莭   | +         |
|   |                       | Sp                | eichern | Rese   | ervierung lösch | hen | Schließen |

## 9. Arbeitsdienste

Unter dem Menüpunkt **Arbeitsdienste** finden Personen ab 16 Jahren Arbeitsdienste, zu denen sie sich eintragen können.

| Arbeitsdienste         |                       |           |           |                                      |               |            |         |
|------------------------|-----------------------|-----------|-----------|--------------------------------------|---------------|------------|---------|
| Verfügbar              | Von                   | Bis       | Filtern   | Meine Arbeitsdienste                 | 01.01.2021    | 31.12.2021 | Filtern |
| Name                   | Datum                 | Noch frei |           | Es liegen keine eingetragenen Arbeit | sdienste vor. |            |         |
| courtbooking Anleitung | 13.04.2021, 18:00 Uhr | 1         | Eintragen |                                      |               |            |         |

<u>Hinweis:</u> Bei Personen, die keinen Arbeitsdienst leisten müssen, erscheint zwar der Menüpunkt Arbeitsdienste in der Menüleiste, jedoch werden dort keine Arbeitsdienste angezeigt.

Im Bereich "Verfügbar" sind alle Arbeitsdienste aufgelistet, die aktuell anstehen und zu denen man sich eintragen kann. Die Eintragung selbst wird durch Klick auf "Eintragen" vorgenommen.

- Name: Beschreibung des Arbeitsdienstes
- Datum: Wann der Arbeitsdienst durchzuführen ist
- Noch frei: Anzahl der noch freien Arbeitsplätze

Nach dem Kick auf "Eintragen" wechselt die Eintragung vom Bereich "Verfügbar" in den Bereich "**Meine Arbeitsdienste**". Hier werden alle Arbeitsdienste angezeigt, für die man sich bisher eingetragen hat. Hier besteht die Möglichkeit, sich von einem Arbeitsdienst auch wieder abzumelden ("Löschen"-Feld).

| Arbeitsdienste                       |       |     |         |                           |                          |            |           |                      |
|--------------------------------------|-------|-----|---------|---------------------------|--------------------------|------------|-----------|----------------------|
| Verfügbar                            | Von   | Bis | Filtern | Meine Arbeits             | dienste                  | 01.01.2021 | 31.12.202 | Filter               |
| Sie haben sich erfolgreich eingetr   | agen. |     | ×       | Name                      | Datum                    | Stunden    | Bestätigt |                      |
| Es sind keine Arbeitsdienste verfügb | ar.   |     |         | courtbooking<br>Anleitung | 13.04.2021,<br>18:00 Uhr | 1          |           | Speichern<br>Löschen |

<u>Hinweis:</u> Bitte Eintragungen frühzeitig löschen, wenn abgesehen werden kann, dass an einem Arbeitsdienst nicht teilgenommen werden kann, damit der Arbeitsdienst für andere Mitglieder wieder zur Verfügung steht, bzw. der Verein kurzfristig für Ersatz sorgen kann.

In der Spalte "Stunden" können geleistet Arbeitsstunden vom Mitglied optional eingetragen werden. In der Regel erfolgt diese Eintragung allerdings durch den Verein, der auch die Arbeitsstunden bestätigt.

<u>Hinweis:</u> Die Arbeitsstunden werden im Dashboard erst angezeigt, wenn die Arbeitsstunden vom Verein bestätigt wurden. Sollte die vom Verein bestätigte von der tatsächlichen Arbeitsleistung abweichen, dann sollte die Abteilungsleitung für die weitere Abklärung kontaktiert werden.

## 10. Veranstaltungen

Der Menüpunkt **VERANSTALTUNGEN** ersetzt zukünftig nahezu alle Anmeldeformulare zu Veranstaltungen wie z.B. Schleiferl-Turniere oder Sommerfeste, und kann auch für die Eintragung in die Kuchenliste genutzt werden.

Diese Funktion ist ein weiterer Punkt, der uns bei der Corona-Nachverfolgung maßgeblich unterstützen wird, da hier neben "normalen" Veranstaltungen auch Tagestickets erstellt werden können, zu denen sich sowohl nichtspielende Mitglieder als auch Zuschauer (soweit gesetzlich erlaubt) ab sofort registrieren müssen, wenn sie sich auf unserer Tennisanlage aufhalten möchten. Die Tagestickets mit Besucherregistrierungen werden für einen Zeitraum von 2-3 Wochen gespeichert und danach vom System gelöscht.

Im Bereich VERFÜGBAR befinden sich alle Veranstaltungen, zu denen man sich anmelden kann.

• Noch frei

Ist hier eine Zahl eingetragen, so ist die Teilnahmezahl auf diesen Wert begrenzt. Ansonsten können beliebig viele Personen an der Veranstaltung teilnehmen.

• Begleitpersonen

Hier kann die Anzahl an Begleitpersonen eingetragen werden. Solange wir jedoch verpflichtet sind wegen der Corona-Nachverfolgung alle Teilnehmer namentlich zu erfassen, sollte diese Funktion nicht angewendet werden. Sowohl Mitglieder als auch Gäste müssen sich bis auf weiteres eigenständig anmelden.

• Details

Unter Details sind zusätzliche Informationen und Hinweise hinterlegt, die für eine Veranstaltung wichtig sind.

• Teilnehmen

Mit Klick auf **TEILNEHMEN** registriert man sich für eine Veranstaltung, und die Veranstaltung wechselt vom Bereich **VERFÜGBAR** in den Bereich **MEINE VERANSTALTUNGEN**.

• Abmelden

Im Bereich **MEINE VERANSTALTUNGEN** besteht sowohl die Möglichkeit die Anzahl der Begleitpersonen zu ändern als auch die Möglichkeit, sich von einer Veranstaltung wieder abzumelden.

| Veranstalti | Inden |
|-------------|-------|
| veranstart  | ngen  |

| Verfügbar                                    |                       |     |           | Von             | Bis Wegen der Corona- 1990 Bis Nachverfolgung müssen sich alle                                             |
|----------------------------------------------|-----------------------|-----|-----------|-----------------|----------------------------------------------------------------------------------------------------|
| Name                                         | Datum                 | Ort | Noch frei | Begleitpersonen | Personen (Mitglieder die nicht<br>spielen/Gäste/Zuschauer), die sich<br>auf der Tennisanlage befinden, für |
| Tagesticket für Besucher                     | 13.04.2021, 23:59 Uhr |     |           | Begleitpersonen | en lagesticker registrieren.                                                                               |
| Kuchen fürs Schleiferl-Turnier am 01.05.2021 | 01.05.2021, 12:30 Uhr |     | 5         | Begleitpersonen | Teilnehmen<br>Details                                                                                      |
| Schleiferl-Turnier                           | 01.05.2021, 13:00 Uhr |     | 20        | Begleitpersonen | Teilnehmen<br>Details                                                                                      |
| Sommerfest                                   | 07.08.2021, 18:00 Uhr |     | 50        | Begleitpersonen | Teilnehmen<br>Details                                                                                      |
|                                              |                       |     |           |                 |                                                                                                    |
| Meine Veranstaltungen                        |                       |     |           | 01.01.2021      | 31.12.2021 Filtern                                                                                         |
| Name                                         | Datum                 | Ort |           | Begleitpersonen |                                                                                                    |
| Tagesticket für Besucher                     | 12.04.2021, 23:59 Uhr |     |           | o 🕘             | Speichern Abmelden<br>Details                                                                              |

## 11. Mitglieder

Der Menüpunkt Mitglieder beinhaltet zum einen die Mitgliederliste als auch eine Liste der Ansprechpartner der Tennisabteilung.

## a. Mitgliederliste

In der **MITGLIEDERLISTE** sind alle aktiven und passiven Mitglieder der Tennisabteilung aufgelistet. Hier besteht auch die Möglichkeit nach einem Mitglied zu suchen.

Klick man auf Vor- oder Nachnamen des Mitglieds, öffnet sich die Detailansicht des Mitglieds, in der zum einen das Profilbild des Mitglieds sichtbar ist, und zu anderen die jeweilige Person als Favorit hinzugefügt werden kann.

<u>Hinweis:</u> Favorisierte Mitglieder werden bei der Platzbuchung OBERHALB der gesamten Mitgliederliste angezeigt und können somit schneller ausgewählt werden.

## b. Ansprechpartner

Unter **ANSPRECHPARTNER** sind alle Funktionäre der Tennisabteilung aufgelistet, die bei Fragen zum jeweiligen Aufgabengebiet kontaktiert werden können.

## 12. Getränke

Der Menüpunkt **GETRÄNKE** ersetzt die bisherige Getränkeliste für den **Kühlschrank im Eingangsbereich**. Einfach die **ANZAHL** der entnommenen Getränke auswählen und auf **KAUFEN** klicken. Es erscheint ein Fenster, bei dem man den Kauf nochmal bestätigt muss.

Kauf abschließen

| Getränk       | Anzahl | Einzelpreis | Gesamtpre | eis    |
|---------------|--------|-------------|-----------|--------|
| Apfel-Schorle | 1      | 1,50 €      | 1,50 €    |        |
|               |        |             |           |        |
|               |        |             | Abbrechen | Kaufen |

In der Übersicht "GETRÄNKE – GEKAUFT" können Getränke bis max. 15 Minuten nach dem Kauf storniert werden, sollte ein Buchungsfehler vorliegen. Hier ist auch ersichtlich, welche Getränke man schon bezahlt hat und welche noch nicht. Die Zahlungsbestätigung nimmt der Verein vor.

Die Bezahlung der Getränke soll wie bisher auch zeitnah bei den Ausschussmitgliedern oder über die ausliegenden Kuverts erfolgen.

<u>Hinweis:</u> Sollten Getränke bis Ende einer Saison nicht bezahlt werden, so wird der ausstehende Betrag zukünftig mittels Lastschrift von dem Konto eingezogen, welches auch für die Beitragszahlung der Mitgliedschaft verwendet wird.

| etränke                            |                  |    |        |        |                           |        |        |                                    |                                                                   |
|------------------------------------|------------------|----|--------|--------|---------------------------|--------|--------|------------------------------------|-------------------------------------------------------------------|
| <b>Getränke</b> - kaufen           |                  |    |        |        | <b>Getränke</b> – gekauft |        |        |                                    |                                                                   |
| Sie haben erfolgreich 2 Zitronenli | imonade gekauft. |    |        |        | × Getränk                 | Anzahl | Preis  | Sie könne<br>Minuten<br>Liste löse | en ein Getränk bis maximal<br>nach dem Kauf wieder aus o<br>:hen. |
|                                    |                  |    |        |        | Zitronenlimonade          | 2      | 3,00 € | 13.04.2021 13:08                   | Storni                                                            |
| Getränk                            | Anzahl           | _  | Preis  |        | Radler                    | 2      | 4,00€  | 12.04.2021 20:35                   |                                                                   |
| Helles                             | 1 mal            | \$ | 2,00 € | kaufen | Apfel-Schorle             | 1      | 1,50 € | 12.04.2021 20:35                   |                                                                   |
| Weizen                             | 1 mal            | ¢  | 2,00 € | kaufen | Wasser still              | 1      | 1,00 € | 12.04.2021 20:35                   |                                                                   |
| Radler                             | 1 mal            | \$ | 2,00 € | kaufen |                           |        |        |                                    |                                                                   |
| Spezi                              | 1 mal            | ÷  | 1,50 € | kaufen |                           |        |        |                                    |                                                                   |
| Wasser still                       | 1 mal            | \$ | 1,00 € | kaufen |                           |        |        |                                    |                                                                   |
| Wasser spritzig                    | 1 mal            | \$ | 1,00 € | kaufen |                           |        |        |                                    |                                                                   |
| Apfel-Kirsch-Schorle               | 1 mal            | \$ | 1,50 € | kaufen |                           |        |        |                                    |                                                                   |
| Apfel-Schorle                      | 1 mal            | \$ | 1,50 € | kaufen |                           |        |        |                                    |                                                                   |
| Zitropenlimonade                   | Intel            |    |        |        |                           |        |        |                                    |                                                                   |

## 13. Mannschaften (nur bei Mannschaftsmitgliedern sichtbar)

Im Menüpunkt **MANNSCHAFTEN** wird die Zusammenstellung der Mannschaftsmitglieder vorgenommen, Aufgaben verteilt und die Bereitschaft, an den jeweiligen Saisonspielen teilzunehmen, abgefragt.

a. Ansicht beim Mannschaftsführer

1.

| Mannschaft be          | arbeiten                       |                      |
|------------------------|--------------------------------|----------------------|
| Mannschaft - Bearbeite | n                              | 2021 💠 Mannschaft1 🖨 |
| Name                   | Mannschaft 1                   |                      |
| Mannschaftsführer      | Mustermann, Max                | \$                   |
| Spieler                | Bauer, Marion                  | •                    |
|                        | Max Mustermann<br>Marion Bauer |                      |
| Mannschaft speichern   | Mannschaft entfernen           |                      |

2. Aufgaben für Saisonspiele definieren und den Mannschaftsmitgliedern zuordnen

| Saisonspiel – Aufgaben           | 2021   Mannsch  Beispielhausen (01.05. | 2021) \$ |
|----------------------------------|----------------------------------------|----------|
| Max Mustermann                   | \$                                     | \$       |
| Linien kehren, Blätter entfernen |                                        | 1.       |
| Marion Bauer                     | \$                                     | \$       |
| Getränke und Snacks              |                                        | 1.       |
| Speichern                        |                                        |          |

3. Verfügbarkeit der Mannschaftsmitgliedern abfragen und eintragen (alternativ können die Mannschaftsmitglieder die Auswahl selbst eintragen)

| Saisonspiel - Aufgaben                          |                                       | 2021 \$   | Mannsch 🛊 | Beispielhausen (01.05.2021) | \$   |
|-------------------------------------------------|---------------------------------------|-----------|-----------|-----------------------------|------|
| Max Mustermann<br>Aufgabe, z.B. Essen, Getränke | ¢<br>Spielt ni<br>Vielleich<br>Spielt | cht<br>ht |           |                             | * 11 |
| Marion Bauer                                    | \$                                    |           |           |                             | \$   |
| Aufgabe, z.B. Essen, Getränke Speichem          |                                       |           |           |                             | 11   |

## b. Ansicht bei Mannschaftsmitgliedern

Hier können Mannschaftsmitglieder eigenständig Aufgaben, die im Rahmen der Saisonspiele anfallen, eintragen und ihre Spielbereitschaft über das Buchungssystem an den Mannschaftsführer übermitteln.

| <b>aisonspiel</b> - Aufgaben  | Spielt nicht |  |
|-------------------------------|--------------|--|
| Max Mustermann                | ◆ Spielt     |  |
| Aufgabe, z.B. Essen, Getränke |              |  |

. .

## 14. Zusatzmenü

Zum Zusatzmenü gelangt man mittels Klick auf seinen Namen rechts oben am Bildschirm.

|   | Max Mustermann 🗸    |
|---|---------------------|
|   | Mein Profil         |
|   | Passwort ändern     |
|   | Ausloggen           |
|   | Buchungsregeln      |
|   | Kontakt und Hilfe   |
|   | Nutzungsbedingungen |
|   | Datenschutz         |
|   | Impressum           |
|   | Credits             |
| _ |                     |

## a. Mein Profil

Max Mustermann

Detailbeschreibungen siehe Punkt 7.

|            |                                                 |           | n Spiele                       | 🕍 Statistik                                      |
|------------|-------------------------------------------------|-----------|--------------------------------|--------------------------------------------------|
|            |                                                 | Apr       | 12:30 bis 13:30 Uhr, 60 Mi     | nuten, Platz 3, <b>0,00€</b>                     |
|            | Zufälliges Profilbild<br>Mitglied (Erwachsener) |           | Marion Bauer<br>Max Mustermann |                                                  |
| Herren 40  |                                                 | 12<br>Apr | 09:00 bis 10:00 Uhr, 60 M      | Ainuten, Platz 1, <b>0,00€</b>                   |
| Baarbaitan |                                                 |           | Max Mustermann<br>Marion Bauer |                                                  |
| Bearbeiten |                                                 | 11<br>Apr | 12:30 bis 13:30 Uhr, 60 Mi     | nuten, Platz 3, <b>5,00€ (<i>Zahlungsart</i></b> |
| Titel      |                                                 | \$        | Max Mustermann                 |                                                  |
| Vorname    | Max                                             |           | Gast (Marianne Muste           | ermann)                                          |
| Nachname   | Mustermann                                      |           |                                |                                                  |
| Geschlecht | Männlich                                        | + Termine | e exportieren                  |                                                  |

#### b. Passwort ändern

Über diese Funktion kann das bestehende Passwort geändert werden. Passwort ändern

| Aktuelles Passwort           |  |
|------------------------------|--|
| Neues Passwort               |  |
| Neues Passwort<br>bestätigen |  |
| Passwort ändern              |  |

#### c. Ausloggen

Über diese Funktion kann man sich manuell aus dem Buchungssystem ausloggen. Am Buchungsterminal im Tennisheim wird man automatisch nach 90 Sekunden ausgeloggt, sofern keine Aktion (Bildschirm berührt) vorgenommen wurde (Auto-Logout).

#### d. Buchungsregeln

#### Freiplätze

- Eine Spielstunde entspricht standardmäßig 60 Minuten Spielzeit.
- Bei einer Spielstunde gibt es folgende mögliche Längen: 60 Minuten.
- Es dürfen 2 Spielstunden im Voraus gebucht werden. Bevor eine weitere Spielstunde ge-bucht werden kann, muss zunächst eine Stunde abgespielt werden.

- Es dürfen maximal 2 Spielstunden pro Kalendertag gebucht werden. Vor Buchung einer weiteren Spielstunde am selben Tag, muss zuerst eine Stunde abgespielt werden.
- Bei einem Doppel wird nur die Hälfte der Spielzeit angerechnet.
- Eine Spielstunde darf frühestens 168 Stunden (= 7 Tage) vor Spielbeginn gebucht werden.
- Wird eine Spielstunde auf einem Platz, der nur vom Terminal auf der Anlage belegt werden darf, gebucht, darf beliebig lange vor Stundenbeginn gebucht werden.
- Die Stornierung einer Spielstunde ist bis Beginn der Spielstunde möglich.
- Pro Saisonjahr dürfen maximal 10 Gaststunden gespielt werden. Jede Gaststunde wird mit 5,00 € verrechnet.
- Maximal 3 Gäste dürfen gemeinsam während einer Spielstunde spielen.
- Es darf von jedem Spieler nur ein Platz zur gleichen Zeit gebucht werden.
- Bei der Buchung einer Spielstunde mit vier Spielern wird der Platz automatisch auf die Standardbuchungslänge von 120 Minuten Spielzeit gesetzt.

## Sonstige Regelungen

- Kostenpflichtige Plätze können ab einem Alter von 16 Jahren gebucht werden. Eltern können ihre Zustimmung individuell bei uns einreichen, sodass kostenpflichtige Plätze auch von jüngeren Kindern gebucht werden können.
- Pro Saisonjahr sind von allen Mitgliedern zwischen 16 und 99 Jahren 3 Arbeitsstunden abzuleisten. Nicht geleistete Arbeitsstunden werden mit jeweils 8,00 € verrechnet.

#### e. Kontakt und Hilfe

Unter Hilfe findet man hilfreiche Informationen zu den einzelnen Funktionen des Buchungssystems.

| Kontakt und Hilfe                                                                                 |                                                                                                    |  |
|---------------------------------------------------------------------------------------------------|----------------------------------------------------------------------------------------------------|--|
| Hilfe Kontakt                                                                                     |                                                                                                    |  |
|                                                                                                   |                                                                                                    |  |
| Platzbelegung                                                                                     | Platzbelegung                                                                                                    |  |
| Reservierung aufheben                                                                             | Normale Belegung                                                                                                    |  |
| Arbeitsdenste<br>Veranstaltungen<br>Manschaften und Salisonspiele<br>Mingleidigsrofil<br>Getränke | Vornine Detegung     Vornine Zubuchen, klicken Sie auf der Buchungsteite das jeweilige Feld an.     Um eine Stunde zubuchen, klicken Sie auf der Buchungsteite das jeweilige Feld an.     Um eine Stunde zubuchen, klicken Sie auf der Buchungsteite das jeweilige Feld an.     Vornine Zubuchen, klicken Sie auf der Spieler aus, mit denen Sie die Stunde belegen möchten. Über das Plus Symbol können Sie weitere Mtspieler ihnzufügen und über das Entferenen     Symbol können Sie weitere Mtspieler ihnzufügen und über das Entferenen     Symbol können Sie weitere Mtspieler ihnzufügen und über das Entferenen     Symbol können Sie weitere Mtspieler ihnzufügen und über das Entferenen     Symbol können Sie weitere Mtspieler ihnzufügen und über das Entferenen     Symbol können Sie weitere Mtspieler ihnzufügen und über das Entferenen     Symbol können Sie weitere Mtspieler ihnzufügen und über das Entferenen     Symbol können Sie weitere Mtspieler ihnzufügen und über das Entferenen     Symbol können Sie weitere Mtspieler ihnzufügen und über das Entferenenen Bie netterenen Bienzter aus. Den Abozeitsam legen Sie in den Ritter      Ste belegen den Plutz nun, indem Sie unten auf den Button "Spieleriner Kicken.     Reservierung auflichen Biegung'n unreinzenen Spieler entferenen bien, neu hinzufügen, müssen Sie nicht die komplette Reservierung auflichen. In desem Fail können Sie wei Sie es     von der Belegung gewohrt sind Spieler aus der Lite auswählen, Innaufügen oder entferenen. Haben Sie Ihre Auswähl geändert, klicken Sie auf "Spiechern".     Um den Reservierung auflich auflichetenen Spieler entferenen bischer entferenen Bie Ihre Auswähl geändert, klicken Sie auf "Spiechern". |  |
|                                                                                                   |                                                                                                    |  |
|                                                                                                   | Arbeitsdienste                                                                                                    |  |
|                                                                                                   | Arbeitsdienste buchen<br>Sind noch freie Pärze bei einem Arbeitsdienst vorhanden, können Sie sich für hn eintragen. Klicken Sie dazu einfach im Bereich "Verfügbar" in der Zeile des gewünschten Arbeitsdienstes auf<br>den Dutton "Entragen".                                                                                                    |  |

#### Kontaktmöglichkeiten

- Marion Bauer 0179-1294200 tennis.schriftfuehrer@svstammham.de
- Eberhard Haas 0157-39677928 tennis@svstammham.de
- Alfred Sandner alfredsandner@t-online.de

#### f. Nutzungsbedingungen

Nutzungsbedingungen des Buchungssystems und der Tennisanlage

## g. Datenschutz

Informationen zum Datenschutz des Vereins.

#### h. Impressum

Impressum des Vereins.

## i. Credits

Lizenzinformationen zu den von courtbooking.de verwendeten Open-Source-Plugins.